## KANSAS STATE

## Human Resources

## REMOVING A DEPENDENT DUE TO DEATH

When a covered dependent passes away, this qualifies as a life event and enables you to make a mid-year coverage change to some or all of your benefits, within 31 days of the event.

- Log into HRIS as you do to review your paycheck.
   <u>https://hris.k-state.edu/</u>
- Go to Employee Self Service.
- Click on Benefit Information.
- Click on Health Insurance Enrollment.
- You may need to re-enter your eID and password to login to the MAP portal.
- Once you are in the MAP Portal, click on Mid-Year Benefit Changes.
- Click on Start a New Request.

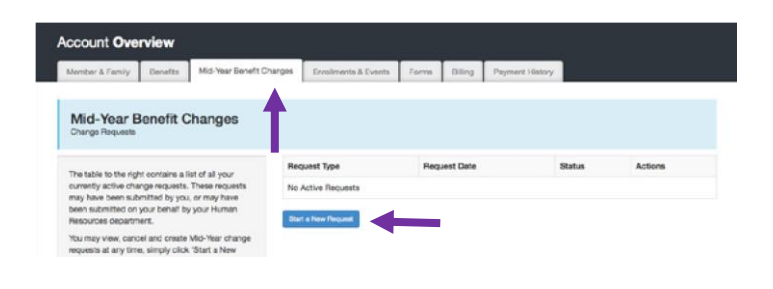

- Click on Death of Spouse or Dependent.
- Click on "I have read and agree...".
- Click **Continue**.

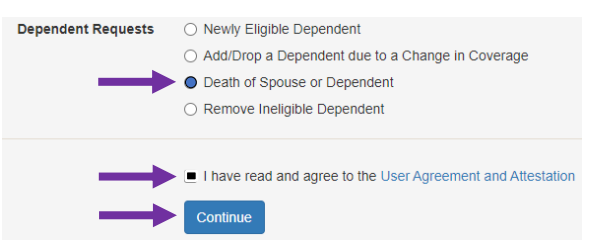

State the Date of Death.
Select the dependent that passed away.
Note: If you believe a dependent is in the system, but is not shown in the list, please contact SEHP at SEHPMembership@ks.gov.
Click Submit Request.

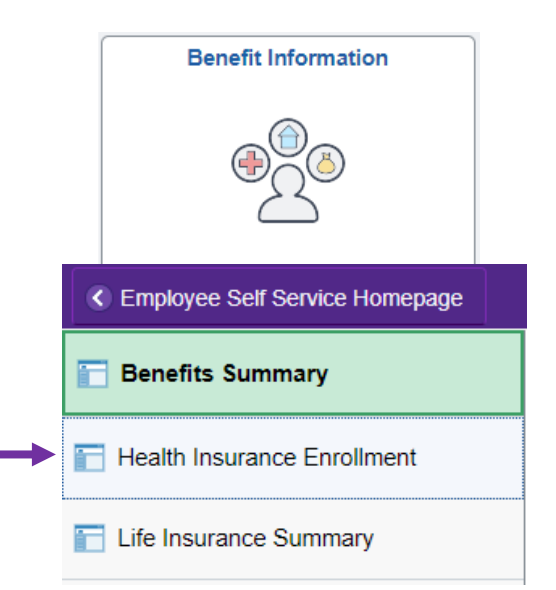

• Supporting documents are required to process this Mid-Year change. To upload documentation, navigate to the **Member and Family** tab.

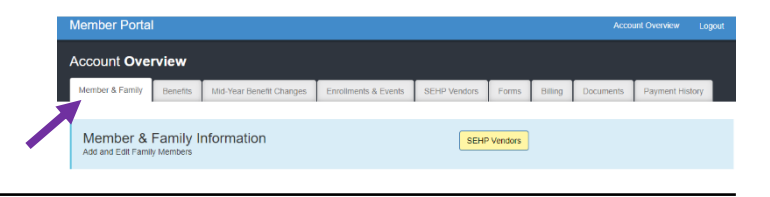

- Scroll to the bottom of the page.
- Click on **Browse** to locate and select the PDF document(s) on your device.
- Upload the document(s) by clicking on Upload Documents.

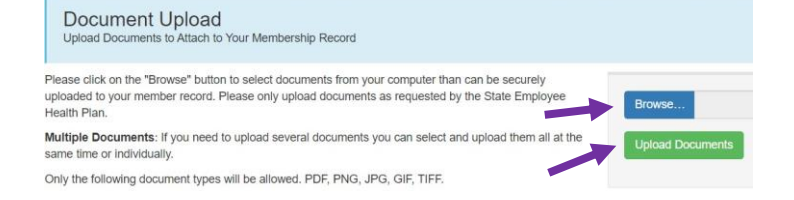

## *Note: For this situation, you will need to upload a <u>death certificate</u> of the dependent.*

• Log out of the Member Portal